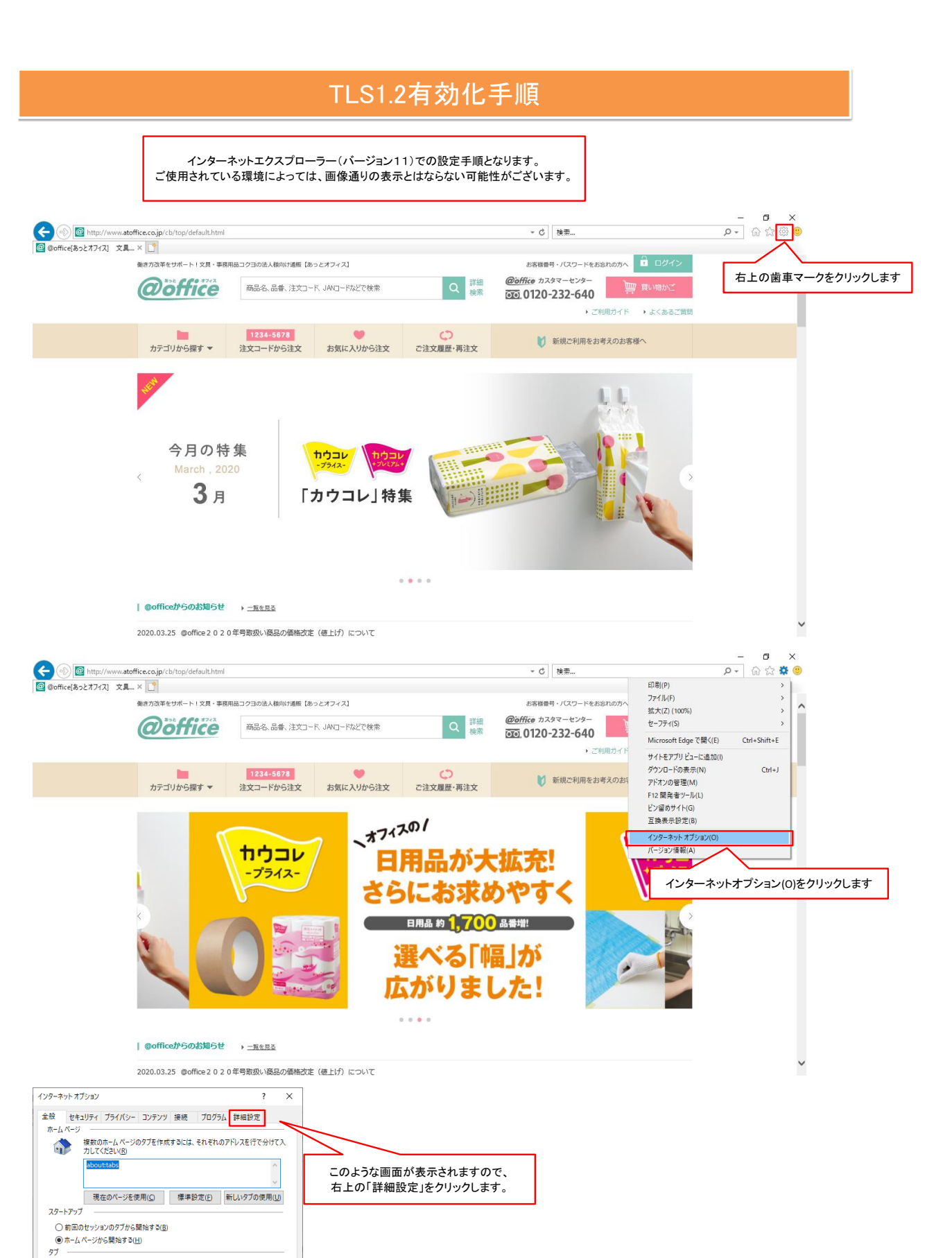

97D

削除(<u>D</u>)... 設定(<u>S</u>)

OK キャンセル 適用(A)

タブの中の Web ページの表示方法を設定します。

○ 終了時に閲覧の履歴を削除する(W) デザイン \_\_\_\_\_

閲覧の履歴 一時ファイル、履歴、Cookie、保存されたパスワード、および Web フォームの情報を 削除します。

色(Q) 言語(L) フォント(N) ユーザー補助(E)

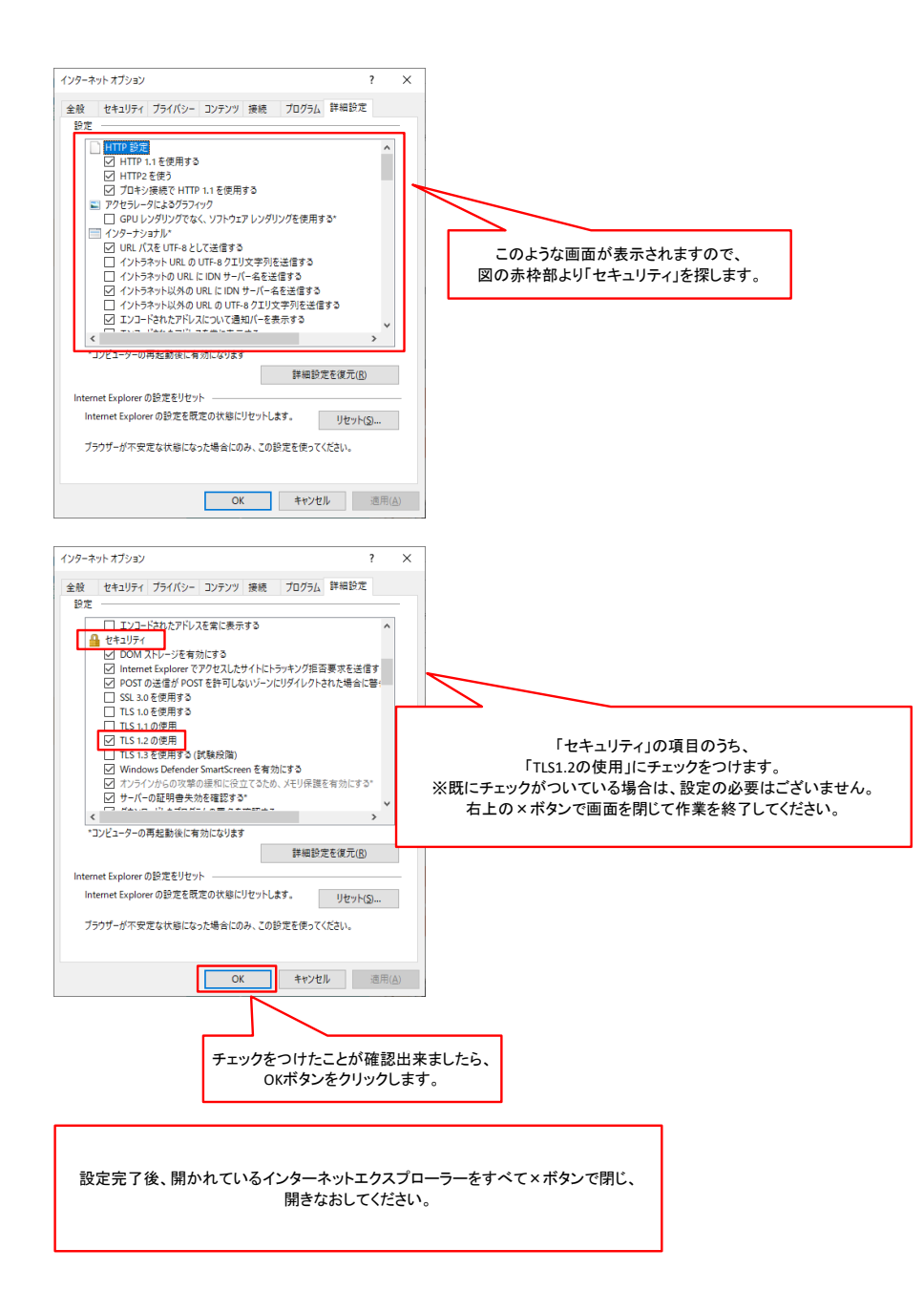